## My Schedule Planner Guide

**My Schedule Planner** is the program used plan your schedule, register for courses and change your schedule, during registration.

- Students can see all possible schedules for their desired course list
- Students can bypass creating all possible schedules and create a schedule by CRN (*Course Registration Number*)
- Students can add courses by CRN to an existing schedule (Hint: Useful for adding courses with the same number/different sections)

Tips

- 1. Chrome or Firefox are preferred browsers
- 2. If you have trouble, clear your browser history and relaunch before attempting to use My Schedule Planner.

## To see all possible schedules

#### Course Status All Levels Selected Open & Full (Recommended) Levels Change Term Fall 2021 Instruction Modes All Instruction Modes Selected Change Parts of Term All Parts of Term Selected Chang Instructions: Add desired courses and breaks rate Schedules button! 1. Select Courses + Add Break Courses Breaks Add the courses you w Add times during the day you do not wish to take 2. Generate Schedule Schedules 🕸 Advanced Options 🎬 View Schedules C Generate Schedules You must select at least one course before generating schedules Scneaules 🐯 Advanced Options 🛛 🛅 View Schedules C Generate Schedules Shuffle 3. View Generated 225 Schedules × Q D 200-ARH-01, 112-BIO-01, 101-PSY-05, 100-SOC-07 View Schedule 2 Q 🗌 200-ARH-04, 112-BIO-03, 101-PSY-03, 100-SOC-07 ule 3 🧕 🗌 200-ARH-04, 112-BIO-03, 101-PSY-03, 100-SOC-04 View Schedule 4 Q 🗆 200-ARH-04, 112-BIO-03, 101-PSY-03, 100-SOC-01 View Schedule 5 🧿 🗆 200-ARH-04, 112-BIO-03, 101-PSY-03, 100-SOC-05

#### **Create Schedule**

|          | illai Scr                                                                                                    | iedui                      | e tor                     | Fall 2                       | 2021                        |                          |                                                                                                    |                                                        |                        |
|----------|----------------------------------------------------------------------------------------------------|----------------------------|---------------------------|------------------------------|-----------------------------|--------------------------|----------------------------------------------------------------------------------------------------|--------------------------------------------------------|------------------------|
| Back     | ⊖ Print                                                                                                    | 🖸 Email                    | TR Send                   | d to Cart                    |                             |                          | 👳 🖂 Shuffle                                                                                                | e 🕒 Schedule 2 of                                      | 225 🕥                  |
| You are  | viewing a poten                                                                                                    | tial sched                 | ule only and              | d you must                   | still register              |                          |                                                                                                    |                                                        | ×                      |
| Warning  |                                                                                                    | dasses on                  | more than                 | one camp                     | us - be sure                | there is am              | ple travel time between classes.                                                                           |                                                        | ж                      |
| This sch | edule includes                                                                                                    | 0011                       |                           |                              |                             | Conto                    |                                                                                                    |                                                        |                        |
| This sch | status                                                                                                    | CRN                        | Section                   | Subject                      | Course                      | Seats<br>Open            | Day(s) & Location(s)                                                                                       | Campus                                                 | Credits                |
|          | Status<br>Not<br>Enrolled                                                                                                    | CRN<br>#<br>145            | Section<br>04             | Subject<br>ARH               | Course<br>200               | Seats<br>Open<br>-2      | Day(s) & Location(s)<br>ONLINE ASYNC                                                                       | Campus<br>Off campus extension<br>site                 | Credits<br>3           |
|          | Status Status Not Enrolled Accrowd Not Enrolled Accrowd                                                                                                    | CRN<br>145<br>2270         | Section<br>04<br>03       | Subject<br>ARH<br>BIO        | Course<br>200<br>112        | Seats<br>Open<br>-2<br>0 | Day(s) & Location(s)<br>ONLINE ASYNC<br>MR 12:30pm - 1:45pm - CSB 001                                      | Campus<br>Off campus extension<br>site                 | Credits<br>3<br>3      |
| Control  | Status Not Enrolled Approve Not Enrolled Approve Not Enrolled Approve Approve | CRN<br>145<br>2270<br>1633 | Section<br>04<br>03<br>03 | Subject<br>ARH<br>BIO<br>PSY | Course<br>200<br>112<br>101 | Seats<br>Open<br>-2<br>0 | Day(s) & Location(s)<br>ONLINE ASYNC<br>MR 12:30pm - 1:45pm - CSB 001<br>TF 11:00am - 12:15pm - CSB<br>AUD | Campus<br>Off campus extension<br>site<br>Main<br>Main | Credits<br>3<br>3<br>3 |

🖾 Email 🕜 Edit Cart 🔒 Prin

m - 10:45am - LC 113

| 4. Send to Cart                                    |
|----------------------------------------------------|
| (You can still edit the cart before you register.) |
|                                                    |
| 5. Register                                        |
|                                                    |

## To create schedule by CRN

Cart for Fall 2021

0

Register by CRN without going through schedule generation. Enter desired CRNs (separated by a comma).

| You haven't registered for any Spring 2021 classes yet.                                            |  |  |  |  |  |
|----------------------------------------------------------------------------------------------------|--|--|--|--|--|
| Start Planning Now                                                                                 |  |  |  |  |  |
| Find courses you wish to take for the upcoming term and<br>block out times you don't want classes. |  |  |  |  |  |
| Plan Current Schedule                                                                              |  |  |  |  |  |
| OR                                                                                                 |  |  |  |  |  |
| Enter CRN Register<br>Add "," comma for multiple adds (e.g., 1234, 1200)                           |  |  |  |  |  |

**Duplicate course error?** To add courses with the same course number but different sections (e.g. MUS399/01 and MUS399/02), obtain permission for both sections and use CRN to register.

# Add one or more courses to an existing schedule

If registered, click the Current Schedule tab and enter one or more CRNs to the schedule

| My C                                               | urre     | nt Sc         | hedu          | le for  | <sup>·</sup> Fall | 2021           |  |  |  |
|----------------------------------------------------|----------|---------------|---------------|---------|-------------------|----------------|--|--|--|
| Enter CRM                                          | N        |               | Register      |         |                   |                |  |  |  |
| Add "," comma for multiple adds (e.g., 1234, 1200) |          |               |               |         |                   |                |  |  |  |
|                                                    | CRN<br># | Status        | Section       | Subject | Course            | h              |  |  |  |
| 8                                                  | 405      | Enrolled      | 01            | BIO     | 320               | Reink          |  |  |  |
| Prerequisites Special Approval                     |          |               |               |         |                   |                |  |  |  |
| 0                                                  | 560      | Enrolled      | 06            | CHE     | 306               | Folmer-An<br>( |  |  |  |
| Prerequ                                            | isites C | orequisites S | pecial Approv | al      |                   |                |  |  |  |

## Schedule Changes

#### Adding and Dropping Courses

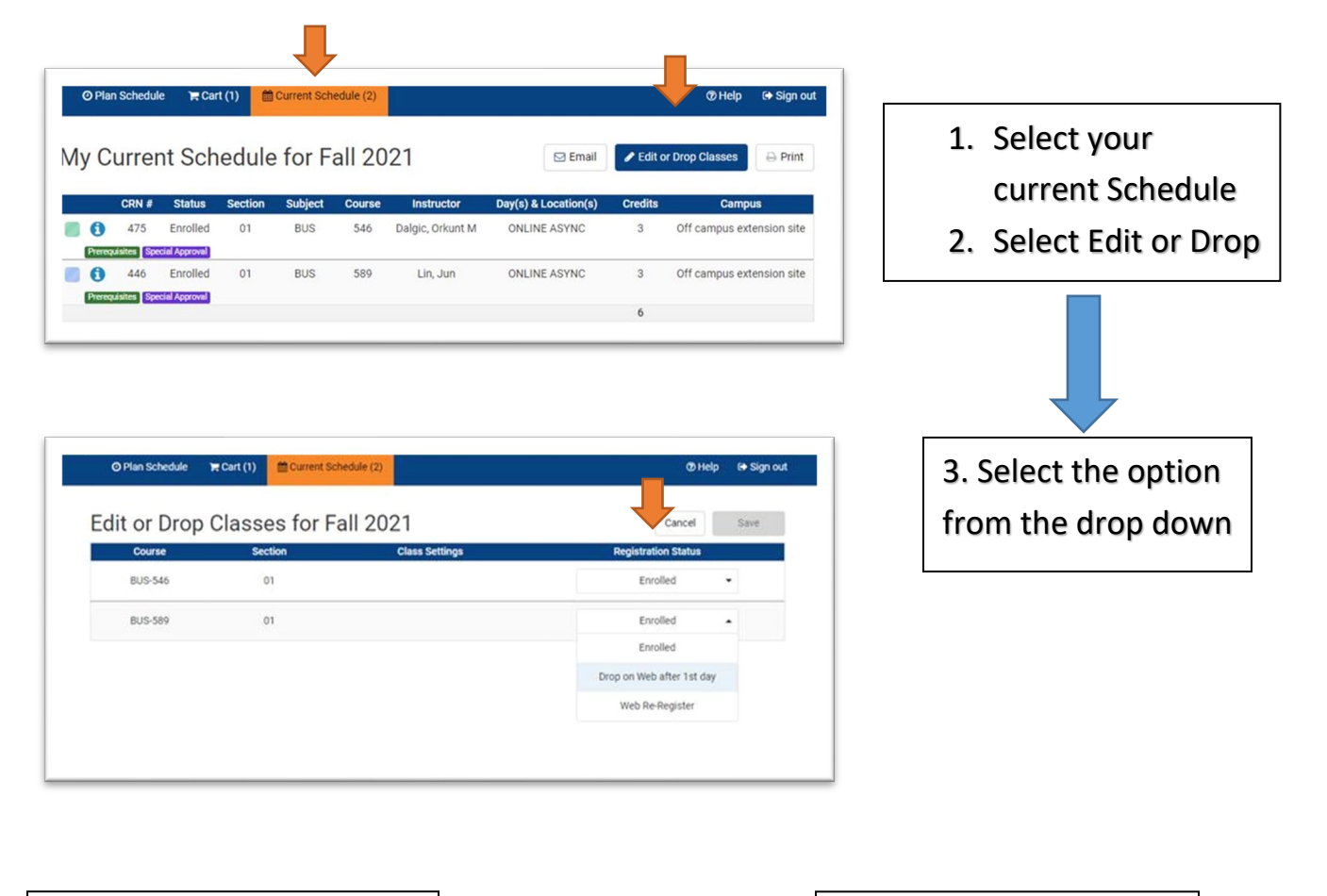

4. To add a specific course by CRN, go to the **Current Schedule** tab, select register by CRN OR

4. To add classes by creating possible schedules, follow the directions to "Create Schedule"

Need more help? Contact Records & Registration, WH 115 <u>recreg@newpaltz.edu</u> or (845) 257-3100